# **Attorney Billing Application**

How to Submit an IT Support Ticket

The IDSD IT support ticketing system is for IT issues only i.e., login issues, error messages, missing cases, etc.

If you have a question concerning billing *policy*, please contact <u>IDSDattorney@waynecounty.com</u>

Please note that tickets should be submitted for the Oracle billing app only. IDSDIT does not access or maintain 3<sup>rd</sup> Circuit Court applications.

1. Create an account at <u>https://wcmi.atlassian.net/servicedesk/customer/portal/5</u> by entering your email address and clicking **Next**.

| 1 | Wayne County Service Desk                                                                                     |
|---|----------------------------------------------------------------------------------------------------|
|   | Welcome to the service desk                                                                                   |
|   | If you need help with an issue, please enter what you<br>need in the search bar. Otherwise, please select the |
|   | help category from the list presented.                                                                        |
|   | Enter your email to log in or sign up                                                                         |
|   | Email address                                                                                                 |
|   | nerickson1@waynecountymi.gov                                                                                  |
|   |                                                                                                    |
|   | Next                                                                                                    |
|   |                                                                                                    |
|   |                                                                                                    |
|   |                                                                                                    |

2. Next, click Sign up with password.

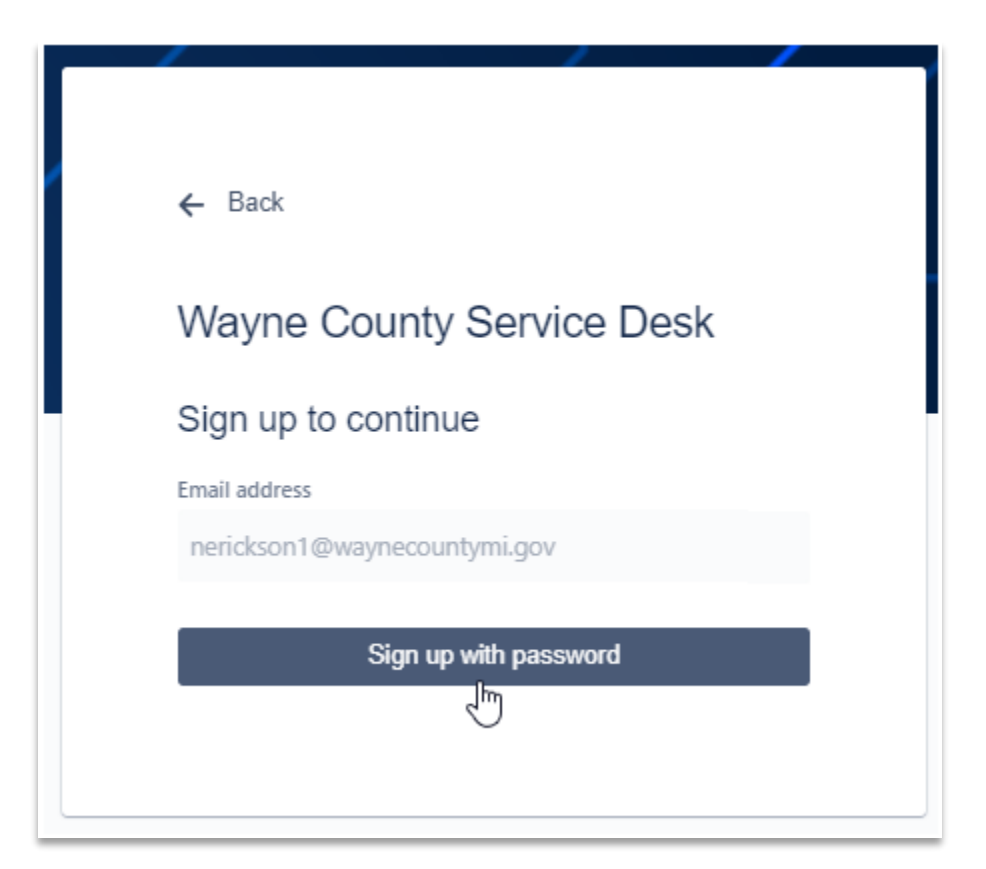

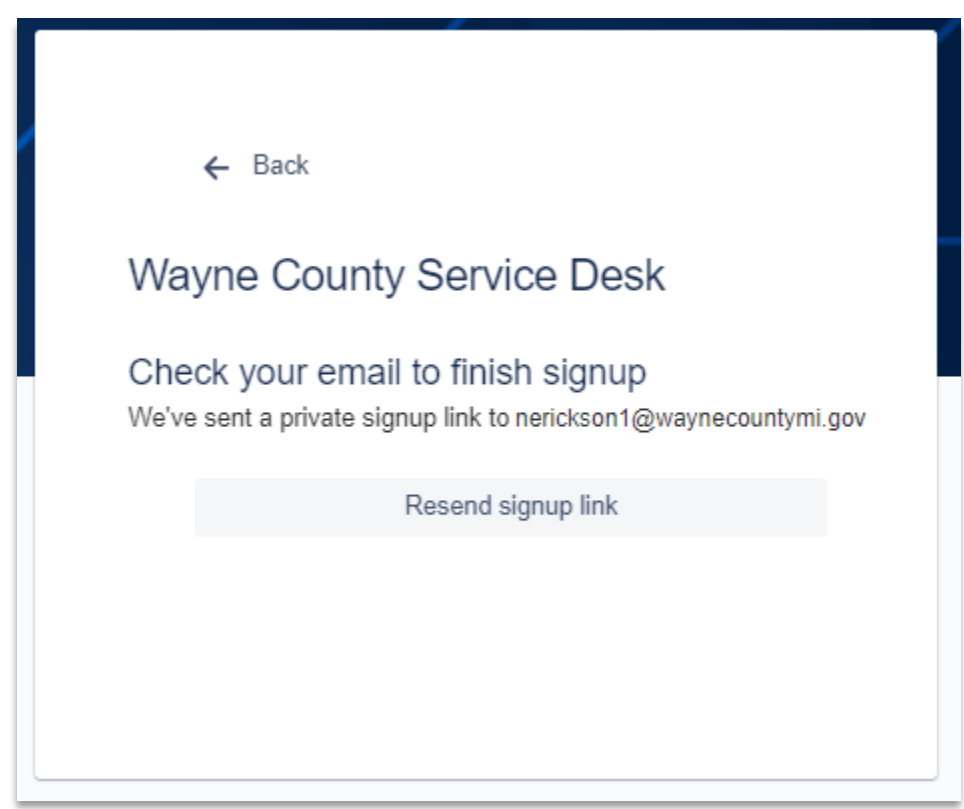

3. Activate your account. You will receive an email in your inbox with the following subject line:

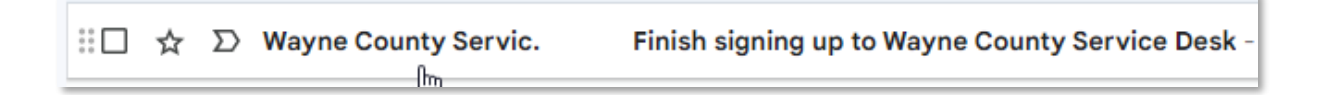

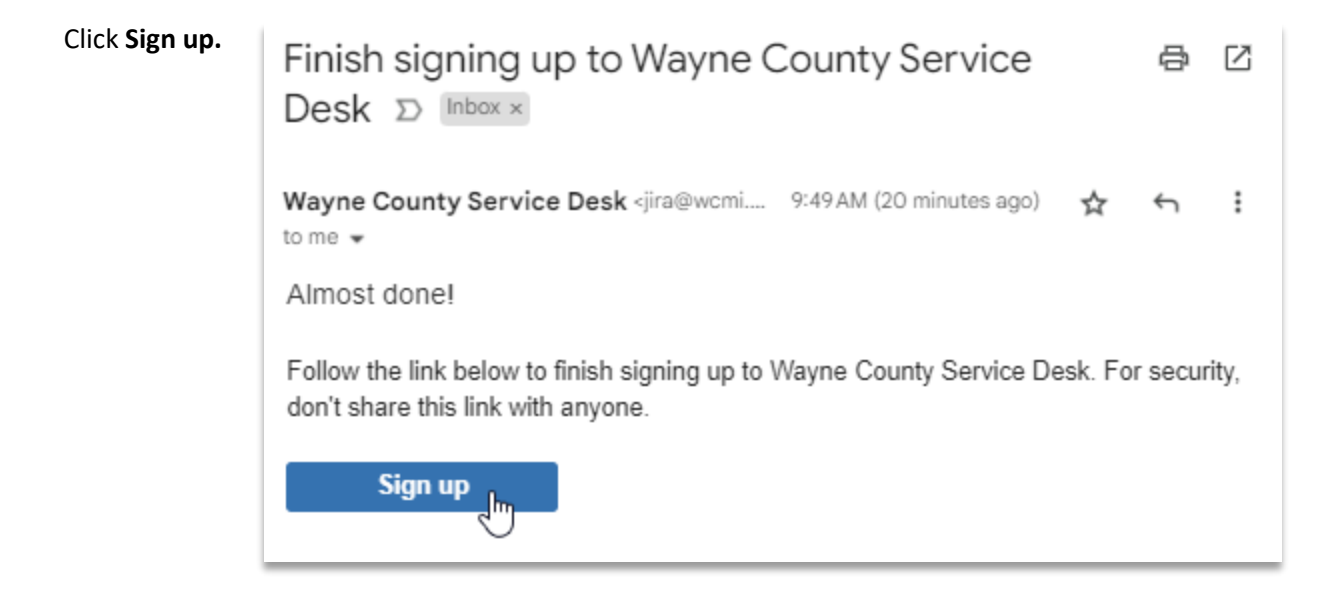

4. Create a password.

Your password should contain an uppercase letter and a special character.

Click Sign up.

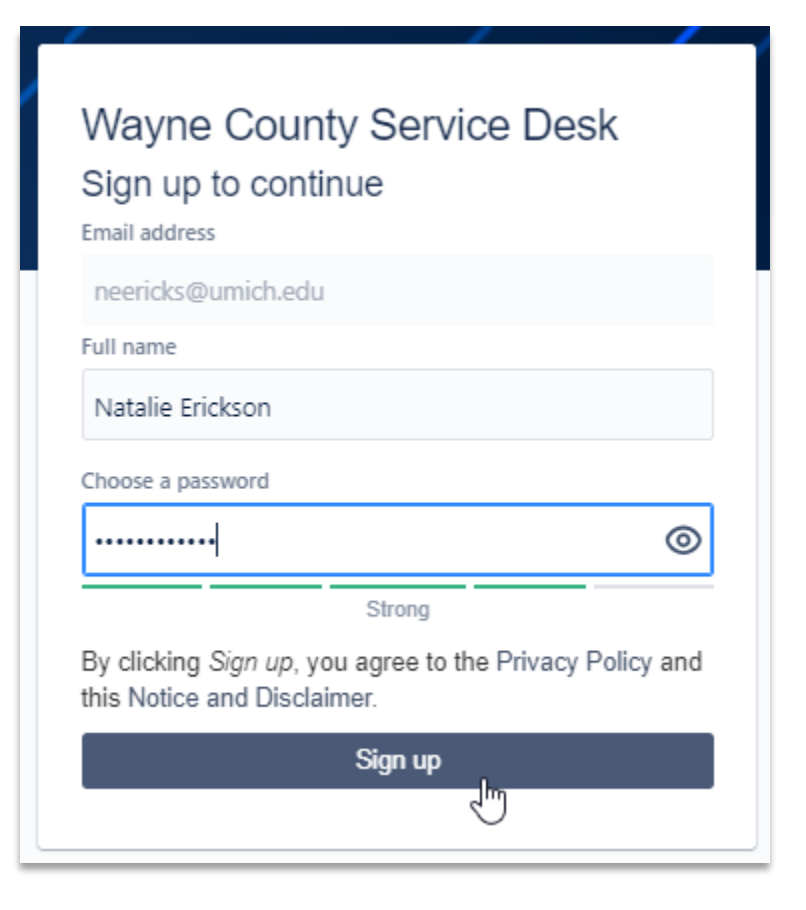

5. Click on IDSD Service Desk.

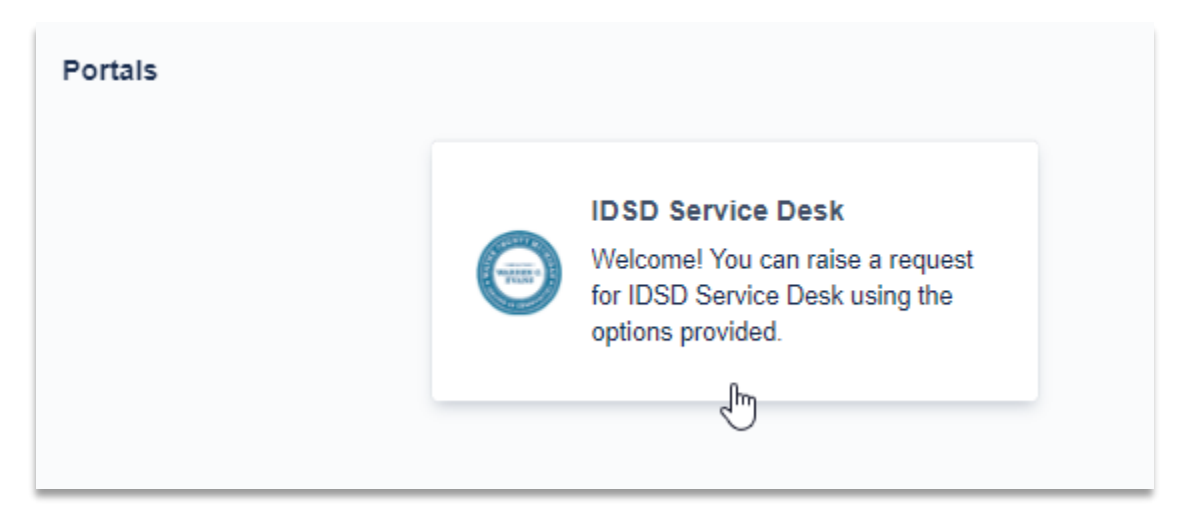

- 6. Choose your type of request.
  - **Billing Application Questions and Issues** use this request for general technical issues like error messages and login issues.
  - **Case Add Request** use this request if a case is missing from your attorney dashboard. Cases may take 48 hours to appear on your dashboard. Please wait at least 48 hours after assignment to submit a request.
  - **Billing Application Suggested Enhancements** Submit ways to improve the billing application to the IDSD IT team.

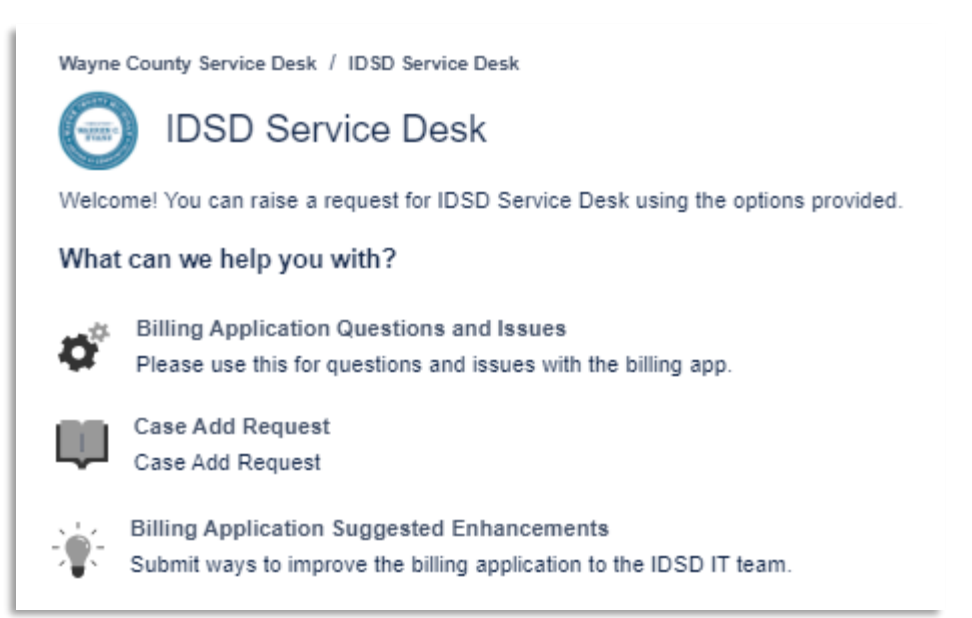

## **General IT questions**

Enter your email address and type your question,

| What can                | we help you with?                                                                                          |     |
|-------------------------|----------------------------------------------------------------------------------------------------|-----|
| <b>4</b> 0 <sup>0</sup> | Billing application questions and issues<br>Please use this for questions and issues with the billing app. | ~   |
| Raise this              | request on behalf of*                                                                                      |     |
| 🕒 Nata                  | alie Erickson (nerickson1@waynecountymi.gov)                                                               | ⊙ ∽ |
| What is yo              | ur question or issue?*                                                                                     |     |
| I am get                | tting an error message when I try to submit billing items                                                  |     |

#### Add enough details so our IT team can address your issue properly.

| Normal text 👻        | В                  | I           | <u>A</u> ~ | :=      | i≡ d     | <i>१</i> @ | ا ت    | ⊞ <>    | 0 "    | ) + ~  |
|----------------------|--------------------|-------------|------------|---------|----------|------------|--------|---------|--------|--------|
| When I try to su     | ubmit bi<br>enshot | illing item | ns for cas | se 2400 | 0000-01  | l, I get   | an e   | rror me | essage | . I've |
|                      |                    |             |            |         |          |            |        |         |        |        |
| h any relevant files | ;                  | 1           |            |         |          |            |        |         |        |        |
| h any relevant files | Dra                | ag and dr   | rop files, | paste s | screensh | nots, o    | r brov | Nse     |        |        |

You have the option to upload a document. Screenshots can be helpful if you are receiving an error message. You can drag and drop the file, paste your screenshot, or click Browse.

| 🚱 Open         |                           |     |                       | ×        |
|----------------|---------------------------|-----|-----------------------|----------|
| ← → • ↑ 📘      | « Documents > Screenshots | √ Ō | Search Screenshots    | 9        |
| Organize 🔻 Ne  | v folder                  |     |                       | ?        |
| 🛃 Quick access | ^ Name                    |     | Date modified         | Туре     |
|                | Error Message             |     | 4/1/2024 2:26 PM      | PNG      |
| 💻 This PC      |                           |     |                       |          |
| 🧊 3D Objects   |                           |     |                       |          |
| E Desktop      |                           |     |                       |          |
| 🔮 Documents    |                           |     |                       |          |
| 👆 Downloads    |                           |     |                       |          |
| 👌 Music        | v <                       |     |                       | >        |
|                | File name: Error Message  | ~   | All Files Open Cancel | <b>~</b> |

Clicking Browse will open your file explorer. Click on your file and then **Open**.

Whichever method you choose, you will see your file once added. Next, click **Send**.

|                       | Drag and drop file | s, paste screen | shots, or browse |  |
|-----------------------|--------------------|-----------------|------------------|--|
|                       |                    | Browse          |                  |  |
|                       |                    |                 |                  |  |
| -                     |                    |                 |                  |  |
|                       |                    |                 |                  |  |
| Error Message.png     |                    |                 |                  |  |
| 01 Apr 2024, 02:27 PM |                    |                 |                  |  |
|                       |                    |                 |                  |  |
| Send Cancel           |                    |                 |                  |  |

## **Case Add Requests**

If a case is missing from your attorney dashboard,

click Case Add Request.

#### What can we help you with?

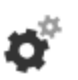

Billing application questions and issues Please use this for questions and issues with the billing app.

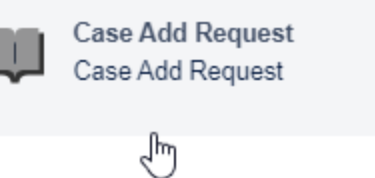

| Provide the following                                                  | What can we help you with?                                                                                                    |                                                                                           |
|------------------------------------------------------------------------|----------------------------------------------------------------------------------------------------|-------------------------------------------------------------------------------------------|
| information.                                                           | Case Add Request<br>Case Add Request                                                                                                    | v                                                                                         |
| Please note that a case CTN<br>should be in the format<br>YY000000-01. | Raise this request on behalf of *                                                                                                    | vnecountymi opy)                                                                          |
| Circuit case numbers are not<br>accepted.                              | Natalie Erickson (nerickson1@wa CTN Case Tracking Number (CTN)* 24111111-01 Attorney Information First Name* Natalie Last Name * Erickson Case Information Client Full Name* John Doe | ynecountymi.gov) S v Bar Number* O00000 Email* nerickson1@wayecountymi.gov Case Tier* 4 v |
|                                                                        | Date Assigned * 3/27/2024                                                                                                    |                                                                                           |

If your case is suppressed, you will be required to attach the ROA.

If it is not, you are not required to upload any documents.

Click **Send** to submit your request.

| Register of A    | ctions Upload                                                              |
|------------------|----------------------------------------------------------------------------|
| If the case is s | uppressed (non-public, HYTA, 769.4a, 771.1) attaching the ROA is required. |
|                  | Drop files to attach or browse                                             |
|                  |                                                                            |
|                  |                                                                            |
| Please not       | e that juvenile cases will not be added to this billing application        |

#### Suggest an Enhancement

If you have an idea on how to improve the billing application,

click Billing Application Suggested Enhancements.

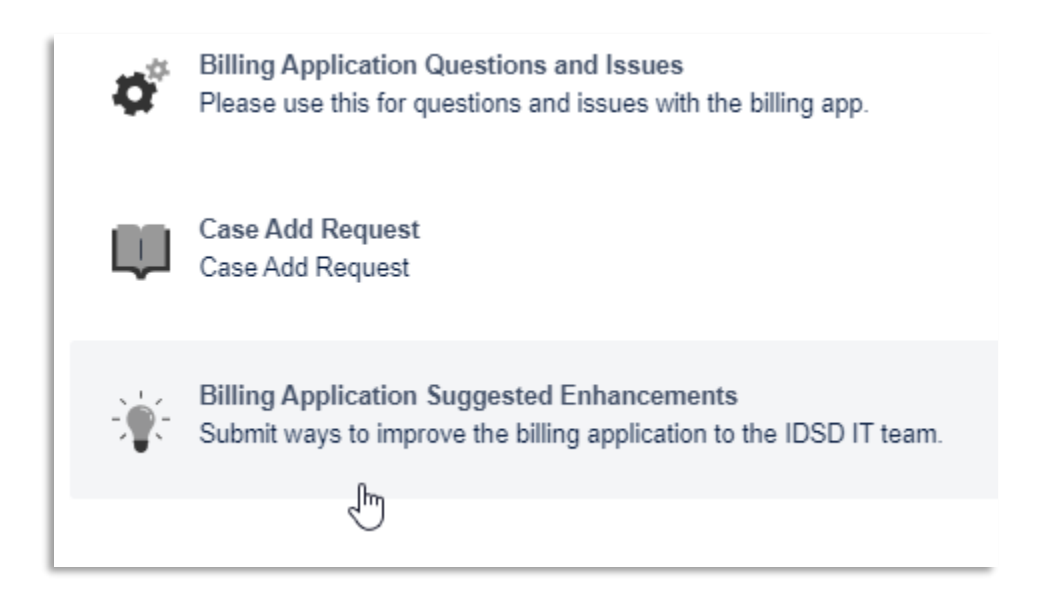

Next, select the Area of Improvement. If you are unsure, select General Usability.

| • |   |   |
|---|---|---|
| 3 |   |   |
|   |   |   |
|   |   |   |
|   | ß | G |

Describe your request in detail.

Please describe the the enhancement you would like to see to the attorney billing application \*

You have the option to attach a screenshot if it will help the IT team better understand your request.

| Optional Sci | reenshot Upload                |
|--------------|--------------------------------|
|              | Prop files to attach or browse |
| L            |                                |
| _            |                                |
| Send         | Cancel                         |

Click Send.

## **After Submission**

You will receive an email that your request was submitted successfully.

| IDSD- | 3 Case Add Request                                                                             |
|-------|------------------------------------------------------------------------------------------------|
| ID    | IDSD Service Desk <jira@wcmi.atlassian.net><br/>To: Natalie Erickson</jira@wcmi.atlassian.net> |
|       | Reply above this line.                                                                         |
|       | Just confirming that we got your request. We're on it.                                         |
|       | View request · Turn off this request's notifications                                           |
|       | This is shared with Natalie Erickson.                                                          |
|       | Powered by Jira Service Management                                                             |
|       | ← Reply → Forward                                                                              |

You can view your request directly from the confirmation email, or you can view it from the IT help application.

In the upper right-hand corner of the app, you will see **Requests**.

Click **Requests**, then **Created by me**.

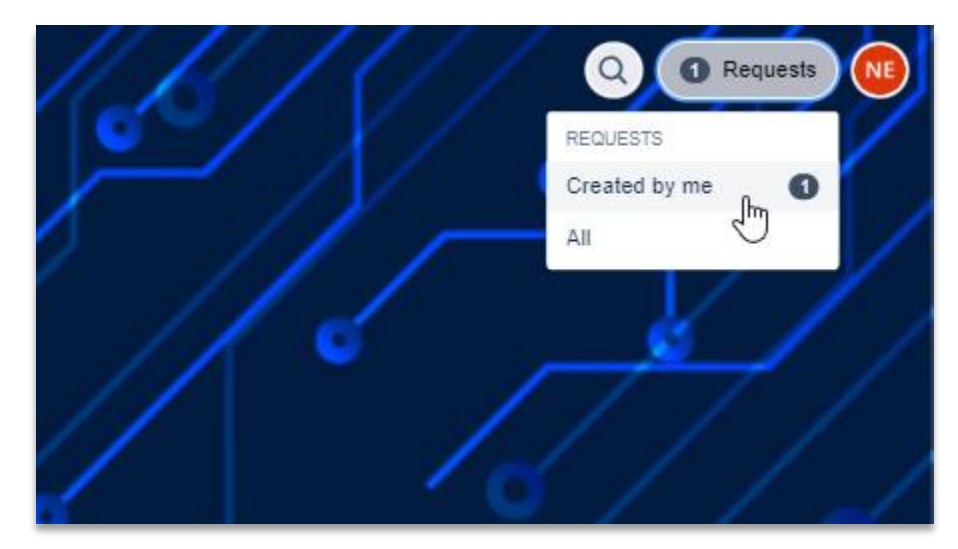

Here you will see your dashboard containing all your submitted requests and their status.

| Wayne<br>Rec | County Service | Desk             |             |                                   |                  |
|--------------|----------------|------------------|-------------|-----------------------------------|------------------|
| Requ         | est contains   | Q Status: Ope    | en requests | <ul> <li>Created by me</li> </ul> | ✓ Request type ✓ |
| Туре         | Reference :    | Summary          | Status      | Service project                   | Requester :      |
| μ            | IDSD-3         | Case Add Request | TO DO       | IDSD Service Desk                 | Natalie Erickson |

If you have questions about submitting a request, please email <u>IDSDIT@wayneoucntymi.gov</u>.